## Using Wireshark with MS/TP

## Using Wireshark for MS/TP

Problems are sometimes not obvious and you will want to see what is actually going out over the network. Most people are already with using Wireshark to capture network traffic on Ethernet, but you can also use Wireshark to analyze data captured on MS/TP. The capture is not live like it is for Ethernet, but analysis with Wireshark can be very helpful.

Control Solutions has created an MS/TP data capture utility that works in conjunction with the MTX002 MS/TP to USB adapter. This is not a generic RS-485 adapter. The MTX002 is an intelligent device that is itself an MS/TP device. A special driver has been included in the data capture utility to recognize MS/TP packets sent via USB by the MTX002.

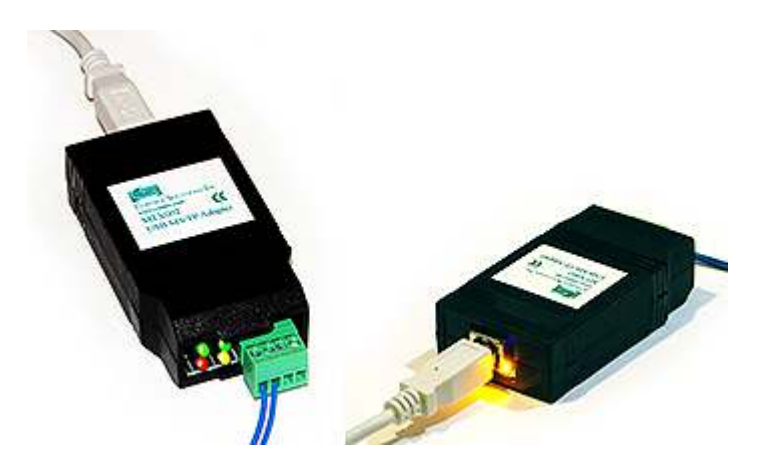

Start by downloading and installing the USB driver for the MTX002. Do not plug in the MTX002 until you have installed the correct USB driver. The driver installation package is found on the product page for the MTX002 at csimn.com.

Download the MS/TP packet capture utility from the Tool Links page at csimn.com. To run the capture utility, start by putting the MTX002 in pass-through mode. Refer to your PC's device manager to see where the MTX002 was installed, and refer to that COM port in the passthru command. Select the baud rate that matches your network.

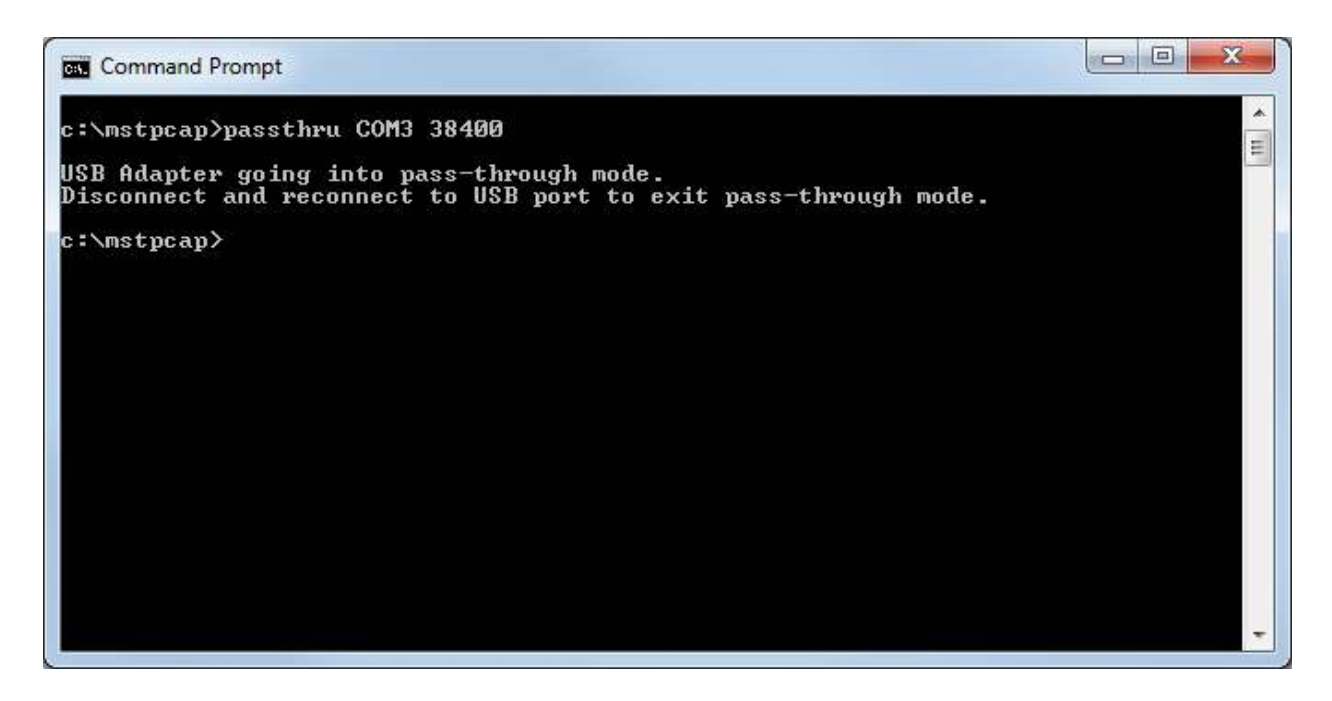

Now run mstpcap referring to the COM port that the MTX002 is on. Type Ctrl-C to stop capture.

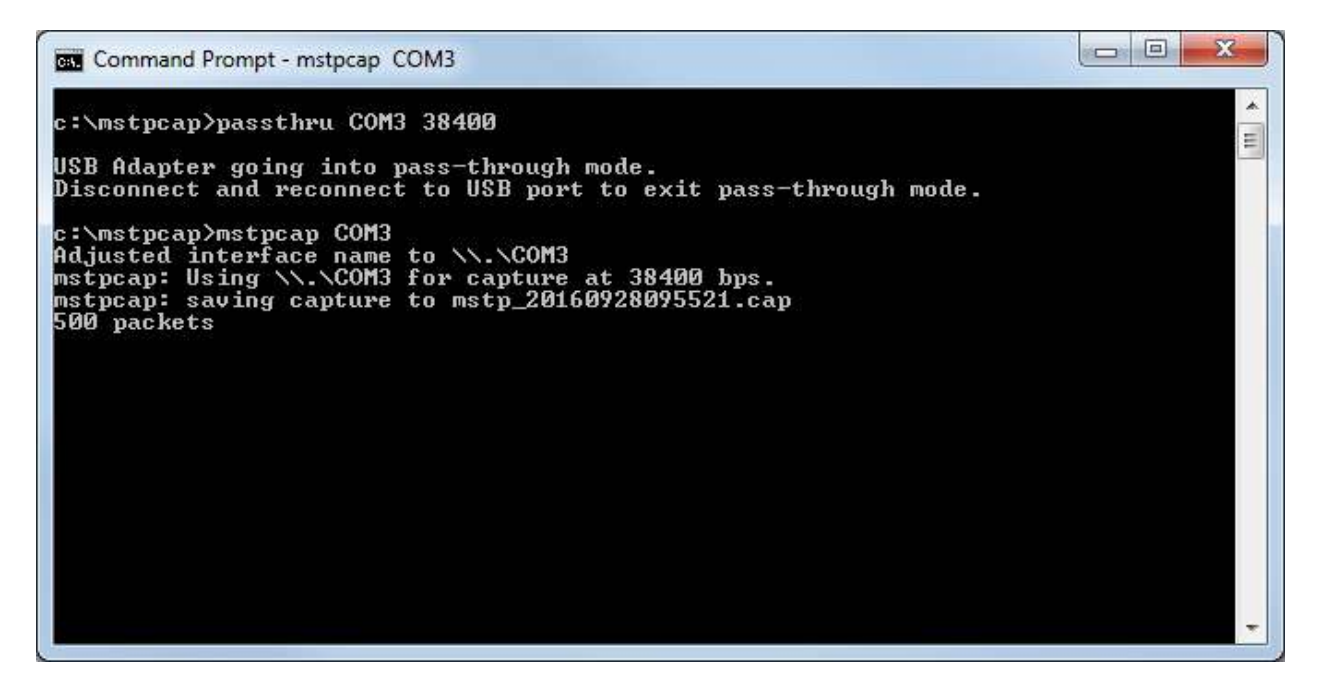

When capture is stopped, you will get the capture summary that looks something like the illustration below. Note the file name that starts with "mstp\_" and ends with .cap. Find this file and double click it (assuming you have Wireshark installed on your PC).

| Con Con                              | nmand Prompt                                        |                                             |                               |                             |                         |                           |                      |                             |   |
|--------------------------------------|-----------------------------------------------------|---------------------------------------------|-------------------------------|-----------------------------|-------------------------|---------------------------|----------------------|-----------------------------|---|
| c:\mst                               | tpcap>pass                                          | thru COM                                    | 3 38400                       |                             |                         |                           |                      |                             | * |
| USB Ad<br>Discor                     | dapter goi<br>nnect and                             | ng into<br>reconnec                         | pass-thre<br>t to USB         | ough mod<br>port to         | e.<br>exit pa           | ss-throu                  | ıgh mode             |                             |   |
| c∶∖mst<br>Adjust<br>mstpca<br>mstpca | tpcap>mstp<br>ted interf<br>ap: Using<br>ap: saving | cap COM3<br>ace name<br>\\.\COM3<br>capture | to \\.\<br>for cap<br>to mstp | COM3<br>ture at<br>_2016092 | 38400 bp<br>8095521.    | s.<br>cap                 |                      |                             |   |
| 2000 j<br>MAC<br>21<br>22<br>27      | packets<br>MaxMstr<br>Ø<br>26<br>127                | Tokens<br>521<br>521<br>521<br>521          | Retries<br>0<br>0<br>0        | Treply<br>20<br>16<br>16    | Tusage<br>0<br>32<br>39 | Trpfm<br>0<br>0<br>0<br>0 | Tder<br>0<br>32<br>Ø | Tpostpd<br>0<br>0<br>0<br>0 |   |
| c:\ms1                               | tpcap>                                              | 12.23                                       |                               | 57-73<br>-                  | 17.8                    |                           |                      |                             |   |
|                                      |                                                     |                                             |                               |                             |                         |                           |                      |                             |   |
|                                      |                                                     |                                             |                               |                             |                         |                           |                      |                             |   |

Double clicking the .cap file created will automatically open it in Wireshark and display packets as illustrated below.

| Image: Source       Destination       Protocol       Length       Image: Source       Depression       Clear Apply       Sove         Time       Source       Destination       Protocol       Length       Info         10.000000       0x15       0x16       BACnet       8       BACnet       ReadProperty[88]       analog-value.1       present-value         20.000000       0x15       0x16       BACnet       8       BACnet       Sacnet       sacnet       sacnet       <                                                                                                    | and then UU                                                                      | Capture Analyz                                                                                         | 1.12.2 (v1.12.2-0-g89)<br>e Statistics Telepho              | 9988222 from master-1.12)]                                              |
|----------------------------------------------------------------------------------------------------|----------------------------------------------------------------------------------|----------------------------------------------------------------------------------------------------|-------------------------------------------------------------|-------------------------------------------------------------------------|
| Image: Source         Destination         Protocol         Length         Info           10.000000         Ox1b         Ox15         BACnet         8 BACnet MS/TP Token           20.000000         Ox15         Ox16         BACnet         8 BACnet MS/TP Token           30.00000         Ox16         Ox16         BACnet         8 BACnet MS/TP Token           40.000000         Ox16         Ox16         BACnet         22 Confirmed-REQ         readProperty[88] analog-value,1 present-value           50.000000         Ox16         Ox16         BACnet         22 Confirmed-REQ         readProperty[88] analog-value,1 present-value           60.000000         Ox16         Ox15         BACnet         8 BACnet MS/TP Poll For Master           70.000000         Ox16         Ox15         BACnet         8 BACnet MS/TP Poll For Master           70.000000         Ox16         Ox15         BACnet         8 BACnet MS/TP Token           80.000000         Ox15         Ox16         BACnet         8 BACnet MS/TP Token           90.000000         Ox16         Ox16         Dx16         BACnet         8 BACnet MS/TP Token           90.000000         Ox16         Ox16         BACnet & BACnet MS/TP Token         BACnet         BACnet MS/TP Token <t< th=""><th>• <b>( )</b></th><th></th><th>9   Q @ # #</th><th>ର୍କି 💈 🗐 🗐 ପ୍ରାର୍ଟ 🗉 🗃 🖬 🥵 % 🙀</th></t<>                                                                                                    | • <b>( )</b>                                                                     |                                                                                                    | 9   Q @ # #                                                 | ର୍କି 💈 🗐 🗐 ପ୍ରାର୍ଟ 🗉 🗃 🖬 🥵 % 🙀                                          |
| Time         Source         Destination         Protocol Length Info           1 0.000000         0x1b         0x15         BACnet         8 BACnet MS/TP Token           2 0.000000         0x15         0x16         BACnet         8 BACnet MS/TP Token           3 0.00000         0x16         0x1b         BACnet         8 BACnet MS/TP Token           4 0.000000         0x1b         0x16         BACnet         22 complex=ACK         read#roperty[ 88] analog-value,1 present=value           5 0.000000         0x1b         0x15         BACnet         8 EACnet MS/TP Poll For Master         read#roperty[ 88] analog=value,1 present=value           6 0.000000         0x1b         0x15         BACnet         8 EACnet MS/TP Poll For Master           7 0.000000         0x1b         0x15         BACnet         8 EACnet MS/TP Token           8 0.000000         0x1b         0x16         BACnet 8 EACnet MS/TP Token           9 0.000000         0x1b         0x16         BACnet 8 EACnet MS/TP Token           9 0.000000         0x16         0x16         BACnet 8 EACnet MS/TP Token           9 0.000000         0x16         0x16         BACnet 8 EACnet MS/TP Token           9 0.000000         0x16         0x16         BACnet 8 EACnet MS/TP Token <td< td=""><td>er:</td><td></td><td></td><td>Expression Clear Apply Save</td></td<>                                                                                                    | er:                                                                              |                                                                                                    |                                                             | Expression Clear Apply Save                                             |
| 1 0.000000       0x1b       0x15       BACnet       8 BACnet MS/TP Token         2 0.000000       0x15       0x16       BACnet       8 BACnet MS/TP Token         4 0.000000       0x16       0x1b       BACnet       23 Confirmed-REQ       readProperty[ 88] analog-value,1 present-value         5 00.00000       0x16       0x1b       BACnet       29 Complex-Ack       readProperty[ 88] analog-value,1 present-value         6 0.00000       0x1b       0x15       BACnet       8 BACnet MS/TP Token         8 0.00000       0x1b       0x15       BACnet       8 BACnet MS/TP Token         8 0.00000       0x1b       0x15       BACnet       8 BACnet MS/TP Token         9 0.00000       0x15       0x16       BACnet       8 BACnet MS/TP Token         9 0.00000       0x15       0x16       BACnet       8 BACnet MS/TP Token         m       m       m       m         errame 5: 29 bytes on wire (232 bits). 29 bytes captured (232 bits)       BACnet MS/TP, Src (22), Dst (27), BACnet Data Not Expecting Reply         Suilding Automation and Control Network MPDU       0011 = APDU Type: Complex-ACK (3)         9 0000 = PDU Flags: 0x00       Invoke ID: 88         Service Choice: readProperty (12)       BobjectIdentifier: present-value (85)         8 [[                                                                                                    | Time                                                                             | Source                                                                                                 | Destination                                                 | Protocol Length Info                                                    |
| 2 0.000000       0x15       0x16       BACnet       8 BACnet MS/TP Token         3 0.000000       0x1b       0x16       BACnet       23 Confirmed-REQ       readProperty[ 88] analog-value,1 present-value         5 0.000000       0x1b       0x16       BACnet       29 Complex-ACK       readProperty[ 88] analog-value,1 present-value         6 0.000000       0x1b       0x15       BACnet       29 Complex-ACK       readProperty[ 88] analog-value,1 present-value         6 0.000000       0x1b       0x15       BACnet       8 BACnet MS/TP Poll For Master         7 0.00000       0x1b       0x15       BACnet       8 BACnet MS/TP Token         8 0.000000       0x15       0x16       BACnet       8 BACnet MS/TP Token         9 0.000000       0x15       0x16       BACnet       8 BACnet MS/TP Token         9 0.00000       0x15       0x16       BACnet       8 BACnet MS/TP Token         9 0.00000       0x16       0x16       BACnet       8 BACnet MS/TP Token         9 0.00000       0x16       0x16       BACnet       8 BACnet MS/TP Token         0x0000       0x16       0x16       BACnet       8 BACnet MS/TP Token         0x0000       0x16       0x16       BACnet       8 BACnet MS/TP Token <tr< td=""><td>1 0.000000</td><td>0x1b</td><td>0x15</td><td>BACNET 8 BACNET MS/TP Token</td></tr<>                                                                                                    | 1 0.000000                                                                       | 0x1b                                                                                                   | 0x15                                                        | BACNET 8 BACNET MS/TP Token                                             |
| 3 0.000000       0x16       0x1b       BACnet       8 BACnet M5/TP Token         4 0.000000       0x1b       0x16       BACnet-       23 Confirmed-REQ       readProperty[ 88] analog-value,1 present-value         5 0.000000       0x1b       0x36       BACnet-       23 Comfirmed-REQ       readProperty[ 88] analog-value,1 present-value         6 0.00000       0x1b       0x36       BACnet-       8 BACnet M5/TP Token       readProperty[ 88] analog-value,1 present-value         8 0.000000       0x15       0x16       BACnet       8 BACnet M5/TP Token         9 0.000000       0x15       0x16       BACnet       8 BACnet M5/TP Token         #       """"""""""""""""""""""""""""""""""""                                                                                                    | 2 0.000000                                                                       | 0x15                                                                                                   | 0x16                                                        | BACnet 8 BACnet MS/TP Token                                             |
| 4 0.000000       0x1b       0x16       BACnet-       23 Confirmed-REQ       readProperty[ 88] analog-value,1 present-value         5 0.000000       0x1b       0x36       BACnet-       29 Complex-ACK       readProperty[ 88] analog-value,1 present-value         6 0.000000       0x1b       0x36       BACnet-       29 Complex-ACK       readProperty[ 88] analog-value,1 present-value         7 0.00000       0x1b       0x36       BACnet       8 BACnet MS/TP Poll For Master         8 0.000000       0x15       0x16       BACnet       8 BACnet MS/TP Token         9 0.00000       0x16       0x16       BACnet       8 BACnet MS/TP Token         9 0.00000       0x16       0x1b       BACnet       8 BACnet MS/TP Token         """"""""""""""""""""""""""""""""""                                                                                                    | 3 0.000000                                                                       | 0x16                                                                                                   | 0x1b                                                        | BACnet 8 BACnet MS/TP Token                                             |
| S 0.000000         0x16         0x1b         BACnet-<br>0 0.00000         29 Complex-Ack         readProperty[ 88] analog-value,1 present-value           6 0.000000         0x1b         0x36         BACnet         8 BACnet M5/TP Poll For Master           7 0.00000         0x1b         0x15         BACnet         8 BACnet M5/TP Token           8 0.000000         0x15         0x16         BACnet & BACnet M5/TP Token           9 0.000000         0x16         0x1b         BACnet M5/TP Token   Trame 5: 29 bytes on wire (232 bits), 29 bytes captured (232 bits)           SACnet M5/TP, Src (22), DSt (27), BACnet Data Not Expecting Reply         Balanet M5/TP Token   Trame 5: 29 bytes on wire (232 bits), 29 bytes captured (232 bits)           SACnet M5/TP, Src (22), DSt (27), BACnet Data Not Expecting Reply         Balanet M5/TP Token   Town of a PDU Type: Complex-ACK (3)           0                                                                                                    | 4 0.000000                                                                       | 0x1b                                                                                                   | 0x16                                                        | BACnet- 23 Confirmed-REQ readProperty[ 88] analog-value,1 present-value |
| 6 0.00000 0x1b 0x36 BACnet 8 BACnet M5/TP Poll For Master<br>7 0.00000 0x1b 0x15 BACnet 8 BACnet M5/TP Token<br>8 0.00000 0x15 0x16 BACnet 8 BACnet M5/TP Token<br>9 0.00000 0x16 0x1b BACnet 8 BACnet M5/TP Token<br>m<br>rame 5: 29 bytes on wire (232 bits), 29 bytes captured (232 bits)<br>Accnet M5/TP, Src (22), BACnet Data Not Expecting Reply<br>tuilding Automation and Control Network NPDU<br>tuilding Automation and Control Network APDU<br>0011 = APDU Type: Complex-ACK (3)<br>9 0000 = PDU Flags: 0x00<br>Invoke ID: 88<br>Service Choice: readProperty (12)<br>0 ObjectIdentifier: present-value (85)<br>8 [[3]<br>0 S5 ff 06 1b 16 00 13 81 01 00 30 58 0c 0c 00 80 U 0X<br>0 00 01 19 55 3e 44 42 33 a3 d7 3f dc d0U>DB3?                                                                                                    | 5 0,000000                                                                       | 0x16                                                                                                   | 0x1b                                                        | BACNET- 29 Complex-ACK readProperty[ 88] analog-value,1 present-value   |
| 7 0.00000 0x1b 0x15 BACnet 8 BACnet MS/TP Token<br>8 0.00000 0x15 0x16 BACnet 8 BACnet MS/TP Token<br>9 0.00000 0x16 0x1b BACnet 8 BACnet MS/TP Token<br>m<br>trame 5: 29 bytes on wire (232 bits), 29 bytes captured (232 bits)<br>AACnet MS/TP, Src (22), DSt (27), BACnet Data NOT Expecting Reply<br>tuilding Automation and Control Network NPDU<br>10011 = APDU Type: Complex-ACK (3)<br>0 0000 = PDU Flags: 0x00<br>Invoke ID: 88<br>Service Choice: readProperty (12)<br>0 objectIdentifier: present-value (85)<br>8 [3]<br>0 of 55 ff 06 1b 16 00 13 81 01 00 30 58 0c 0c 00 80 U                                                                                                    | 6 0.000000                                                                       | 0x1b                                                                                                   | 0x36                                                        | BACnet 8 BACnet MS/TP Poll For Master                                   |
| 8 0.00000 0x15 0x16 BACnet 8 BACnet MS/TP Token<br>9 0.00000 0x16 0x16 BACnet 8 BACnet MS/TP Token<br>m<br>rrame 5: 29 bytes on wire (232 bits), 29 bytes captured (232 bits)<br>BACnet MS/TP, Src (22), Dst (27), BACnet Data Not Expecting Reply<br>wilding Automation and Control Network NPDU<br>suilding Automation and Control Network APDU<br>0011 = APDU Type: Complex-ACK (3)<br>0 0000 = PDU Flags: 0x00<br>Invoke ID: 88<br>Service Choice: readProperty (12)<br>0 ObjectIdentifier: present-value (85)<br>8 [3]<br>0 55 ff 06 1b 16 00 13 81 01 00 30 58 0c 0c 00 80 U                                                                                                    | 7 0.000000                                                                       | 0x1b                                                                                                   | 0x15                                                        | BACnet 8 BACnet MS/TP Token                                             |
| 9 0.00000 0x16 0x1b BACnet 8 BACnet MS/TP Token<br>T<br>Tame 5: 29 bytes on wire (232 bits), 29 bytes captured (232 bits)<br>BACnet MS/TP, Src (22), DSt (27), BACnet Data Not Expecting Reply<br>suilding Automation and control Network APDU<br>0011 = APDU Type: Complex-ACK (3)<br>0 0000 = PDU Flags: 0x00<br>Invoke ID: 88<br>Service Choice: readProperty (12)<br>0 bjectIdentifier: analog-value, 1<br>Property Identifier: present-value (85)<br>8 [3]<br>0 55 ff 06 1b 16 00 13 81 01 00 30 58 0c 0c 00 80<br>0 00 01 19 55 3e 44 42 33 a3 d7 3f dc d0<br>U>DB3?                                                                                                    | 8 0.000000                                                                       | 0x15                                                                                                   | 0x16                                                        | BACnet 8 BACnet MS/TP Token                                             |
| <pre>m.<br/>rame 5: 29 bytes on wire (232 bits), 29 bytes captured (232 bits)<br/>AACnet MS/TP, Src (22), DSt (27), BACnet Data Not Expecting Reply<br/>wilding Automation and Control Network NPDU<br/>0011 = APDU Type: Complex-ACK (3)<br/>0011 = APDU Type: Complex-ACK (3)<br/>0011 9 55 3e 44 42 33 a3 d7 3f dc d0<br/>0011 9 55 3e 44 42 33 a3 d7 3f dc d0<br/>001 9 55 3e 44 42 33 a3 d7 3f dc d0<br/>001 9 55 3e 44 42 33 a3 d7 3f dc d0<br/>001 9 55 3e 44 42 33 a3 d7 3f dc d0<br/>001 9 55 3e 44 42 33 a3 d7 3f dc d0<br/>001 9 55 3e 44 42 35<br/>001 9 55 3e 44 42 35<br/>001 9 55 3e 44 42 35<br/>001 9 55 3e 44 42 35<br/>001 9 55 3e 44 42 35<br/>001 9 56 56 56 56 56 56 56 56 56 56 56 56 56</pre> | 9 0.000000                                                                       | 0x16                                                                                                   | 0x1b                                                        | BACnet 8 BACnet MS/TP Token                                             |
| <pre>rame 5: 29 bytes on wire (232 bits), 29 bytes captured (232 bits)<br/>AACnet M5/TP, Src (22), Dst (27), BACnet Data Not Expecting Reply<br/>wilding Automation and Control Network NPDU<br/>oulding Automation and Control Network APDU<br/>0011 = APDU Type: Complex-ACK (3)<br/> 0000 = PDU Flags: 0x00<br/>Invoke ID: 88<br/>Service Choice: readProperty (12)<br/>ObjectIdentifier: analog-value, 1<br/>Property Identifier: present-value (85)<br/>[[3]<br/>0 55 ff 06 1b 16 00 13 81 01 00 30 58 0c 0c 00 80 U 00x<br/>0 00 01 19 55 3e 44 42 33 a3 d7 3f dc d0U&gt;DB3?</pre>                                                                                                    |                                                                                  | 0.000                                                                                                  |                                                             |                                                                         |
| 10       55       5f       06       1b       16       00       13       81       01       00       30       58       0c       00       80       0                                                                                                    | 0011 =<br>0000 =<br>Invoke ID: 8<br>Service Choi<br>ObjectIdenti<br>Property Ide | APDU Type: Co<br>PDU Flags: 0x<br>8<br>ce: readPrope<br>fier: analog-<br>ntifier: pres<br>e: 44.910000 | mplex-ACK (3)<br>00<br>value, 1<br>ent-value (85)<br>(Real) | )                                                                       |
|                                                                                                    | 8 {[3]<br>9 present-valu<br>8 }[3]                                               |                                                                                                    |                                                             |                                                                         |

If mstpcap says it saved a file but you cannot find it, check to see that mstpcap.exe is not blocked. It will appear to run but not be allowed to save a file on your PC if blocked. Click Unblock if necessary.

| ieneral       | Comp  | atibility                                                                                      | Security | Details | Previous Versions  |  |  |  |
|---------------|-------|------------------------------------------------------------------------------------------------|----------|---------|--------------------|--|--|--|
|               |       | mstpcap.exe                                                                                    |          |         |                    |  |  |  |
| Type of file: |       | Application (.exe)                                                                             |          |         |                    |  |  |  |
| Descrip       | tion: | mstpca                                                                                         | p.exe    |         |                    |  |  |  |
| Location:     |       | C:\mstpcap                                                                                     |          |         |                    |  |  |  |
| Size:         |       | 14.5 KB (14,848 bytes)                                                                         |          |         |                    |  |  |  |
| Size on disk: |       | 16.0 KB (16,384 bytes)                                                                         |          |         |                    |  |  |  |
| Created:      |       | Friday, February 12, 2010, 9:07:16 AM                                                          |          |         |                    |  |  |  |
| Modified:     |       | Today, September 28, 2016, 12 minutes ago                                                      |          |         |                    |  |  |  |
| Accessed:     |       | Friday, February 12, 2010, 9:07:16 AM                                                          |          |         |                    |  |  |  |
| Attribute     | es:   | <u> R</u> ea                                                                                   | ad-only  | Hidder  | A <u>d</u> vanced. |  |  |  |
| Security:     |       | This file came from another<br>computer and might be blocked to<br>help protect this computer. |          |         |                    |  |  |  |

Article ID: 37 Created On: Tue, Dec 6, 2016 at 9:46 PM Last Updated On: Tue, Dec 6, 2016 at 9:46 PM